## Handleiding voor het via Excel uploaden van URL's voor media bestanden

1. Zorg eerst dat je in ieder geval 1 URL handmatig in GS1 Data Source opvoert zodat je een voorbeeld hebt van hoe de data ingevoerd moet worden in de Excel template.

Open een GTIN door hier op te klikken en klik links boven in op 'media' en hierna op 'voeg media toe'.

| 08712345001902 Nederland Op                                             | enbaar                                                                                            | UAT - 3.1.21 |                               |                              |
|-------------------------------------------------------------------------|---------------------------------------------------------------------------------------------------|--------------|-------------------------------|------------------------------|
| Basiseenheid/Stuk (each)                                                |                                                                                                   |              |                               |                              |
| Actueel                                                                 |                                                                                                   |              |                               |                              |
| Concept                                                                 |                                                                                                   |              | + Voeg media toe Exporteren • | Voeg toe aan de verpakking 💌 |
| Bekijk als: Categorieën 🔻                                               | Bestand of URL                                                                                    | Status       | Datum upload                  | Acties                       |
| <ul> <li>Doelmarkt- en handelspartner-versies</li> <li>Media</li> </ul> | EU-conformiteitsverklaring<br>d22310.pdf<br>https://www.gimaitaly.com/DocumentiGIMA/DC/d22310.pdf | Seen fout    |                               |                              |
| ✓ Artikel                                                               | Certificaat<br>CR-03-1224-781-22 Rev 01.pdf                                                       | Geen fout    | 29-07-2022 10:32:46           |                              |
| <ul><li>Identificatie</li><li>Eenheid</li></ul>                         | Certificaat<br>002-00-00-MDR.pdf                                                                  | Geen fout    | 29-07-2022 10:32:46           | Bewerk                       |
| Classificatie                                                           |                                                                                                   |              |                               |                              |

2. Selecteer het juiste media type, bijvoorbeeld EU-conformiteitsverklaring, vink de optie 'importeer vanuit URL' of 'URL' aan en voer de juiste URL in. Bij de optie 'importeer vanuit URL' wordt het bestand getoond in de webinterface. Bij de optie 'URL' wordt alleen de link getoond naar de bestand. Zodra je de link opent moet het bestand direct automatisch gedownload worden. Klik hierna op opslaan.

| Voeg m | nedia toe                                             |            |
|--------|-------------------------------------------------------|------------|
| 1      | Туре                                                  |            |
|        | EU-conformiteitsverklaring                            | ⊙ -        |
| 2      | Bron                                                  |            |
|        | O Upload bestanden O Importeer vanuit URL O URL       |            |
| 3      | URL                                                   |            |
|        | https://www.gimaitaly.com/DocumentiGIMA/DC/d22310.pdf | 0          |
|        |                                                       |            |
|        | Annule                                                | er Opslaan |

- **3.** Publiceer het artikel aan de data-ontvanger(s).
- 4. Exporteer daarna de GTIN samen met de GTINs waarbij je een URL wil toevoegen naar Excel door de GTINs te selecteren. Er zijn twee mogelijkheden om de data naar Excel te exporteren. Je kan alle attributen selecteren, dan worden alle ingevoerde attributen gedownload. Dus ook de attributen die niet met media bestanden te maken hebben. Je kan ook kiezen voor 'geselecteerde attributen' en zelf een selectie maken (en eventueel opslaan) van attributen die je nodig hebt om de URL vis Excel te importeren. Dit zijn de volgende attributen:

- Mediabron GLN
- Type extern bestand
- Ingangsdatum van het bestand
- Extensie van het bestand
- Link naar extern bestand
- Hoofd foto

Kies hierna voor 'exporteren naar Excel'.

| GS1 Data Source                                             |                                                         | UAT - 3.1.21                 |                        |                            | Kristel Sch                 | ouwenburg 8 | est GLN Supplier HC GS1 Nede<br>712345013097 | Logboel       | : 🗍 48 🛛 👻 Account 💌        |
|-------------------------------------------------------------|---------------------------------------------------------|------------------------------|------------------------|----------------------------|-----------------------------|-------------|----------------------------------------------|---------------|-----------------------------|
| Mijn artikelen Berichten Taken Abonnementen Media Gebruiker | sbeheer                                                 |                              |                        |                            |                             |             |                                              |               |                             |
| Mijn artikelen                                              |                                                         |                              |                        |                            |                             |             | 1                                            | Bekijk als: 🔽 | Lijstweergave Boomstructuur |
| Nieuw artikel 💌 Detail Bewerk Terugtrekken Sjablonen 🕶      | Exporteren -                                            |                              |                        |                            |                             |             |                                              |               | Filter Geavanceerd filter • |
| GS1 artikelcode<br>(GTIN) • Publicatiestatus Doelmarkt      | Exporteren naar Excel<br>Exporteren naar XMLproductnaam | Wie ontvangt deze artikelen? | Laatste<br>wijziging 🔺 | Functionele<br>productnaam | Niveau                      | Merknaam    | Startdatum/tijd<br>beschikbaarheid           | Media         | III Weergave aanpassen      |
| 08712345001902     Gepubliccord     Nederland               | Exporteer naar PDF                                      | Openbaar                     | 03-01-2023<br>16:00:44 | GS1 Test                   | Basiseenheid/Stuk<br>(each) | GS1 Test    | 03-01-2023 00:00:00                          | C al          | kijk<br>e                   |

5. Open in Excel het tabblad 'ReferencedFileDetailInformation'.

| MarketingInformation | MedicalDeviceTradeItem | NutritionalInformation | PackagingMarking | ReferencedFileDetailInformation | RegulatedTradelt |
|----------------------|------------------------|------------------------|------------------|---------------------------------|------------------|
|----------------------|------------------------|------------------------|------------------|---------------------------------|------------------|

**6.** Voer nu de geel gearceerde velden in op dezelfde manier als het artikel wat je gedownload hebt.

| E                     |                            |                            |                                    | L. L.                          | J                                                  |                   |        |
|-----------------------|----------------------------|----------------------------|------------------------------------|--------------------------------|----------------------------------------------------|-------------------|--------|
| ReferencedFileHeader[ | ReferencedFileHeader[0]    | ReferencedFileHeader[0]    | ReferencedFileHeader[0]            | ReferencedFileHeader[0]        | ReferencedFileHeader[0]                            | ReferencedFileHea | der[0] |
|                       |                            |                            |                                    |                                |                                                    |                   |        |
|                       |                            |                            |                                    |                                |                                                    |                   |        |
|                       |                            | ReferencedFileTypeCode     |                                    |                                |                                                    |                   |        |
| MediaSourceGIn        | MimeType                   | Value                      | FileFormatName                     | FileName                       | UniformResourceIdentifier                          | IsPrimaryFile     |        |
| Mediabron GLN (50129) | Gerefereerd bestand (2602) | Type extern bestand (2469) | Extensie van extern bestand (2479) | Naam van extern bestand (2481) | Link naar extern bestand (2485)                    | Hoofd foto (4277) |        |
| 8712345013097         | application/pdf            | DECLARATION_OF_CONFORM     | Pdf                                | d22310.pdf                     | https://www.testgs1.com/DocumentiGIMA/DC/d22310.pd | FALSE             |        |
| 8712345013097         | application/pdf            | DECLARATION_OF_CONFORM     | Pdf                                |                                | https://www.testgs1.com/DocumentiGIMA/DC/d22310.pd | FALSE             |        |

De veldnamen zijn:

- Mediabron GLN
- Gerefereerd bestand
- Type extern bestand
- Extensie van het bestand
- Link naar extern bestand
- Hoofd foto

Let op: het veld 'naam van extern bestand' wordt automatisch gegenereerd bij het handmatig toevoegen van een URL via de webinterface. Dit veld hoeft **niet** ingevoerd te worden in het Excel bestand. Zodra je het bestand importeert dan wordt dit veld automatisch door de Datapool aangemaakt. Maak je in de toekomst een nieuwe Excel download, dan is dit veld automatisch door de datapool gegenereerd en al ingevuld in Excel.

Wanneer je hetzelfde type bestand gaat importeren dan kan je alle kolommen hetzelfde invoeren als de GTIN die je gedownload hebt behalve kolom K. Bij kolom K vul je de juiste link in die bij het artikel hoort. Dit kan wel dezelfde link voor meerdere artikelen zijn.

**7.** Sla het bestand op en ga terug naar de webinterface om het bestand te importeren.

| GS1<br>Nederland | GS1 Data Source                                     |
|------------------|-----------------------------------------------------|
| Mijn artikelen   | Berichten Taken Abonnementen Media Gebruikersbeheer |
| Mijn artikeler   |                                                     |
| Nieuw artikel    | Sjablonen 👻 Importeren Exporteren 👻 Rapporten 👻     |

**8.** Selecteer het correcte bestand, kies voor opslaan als concept of voor een onmiddellijke publicatie en selecteer de optie 'productgegevens en publicatiebeheer'. Klik daarna op importeren.

| Upload bestand                                                                                                    |  |
|----------------------------------------------------------------------------------------------------|--|
| urlxisx Bladeren                                                                                                    |  |
| Bestandstypen toegestaan: xJsx (Microsoft Excel Document)<br>Max bestandsgrootte: 20 MB<br>Max aantal artikelen in dossier: 1000<br>Producten zonder wijzigingen worden niet geïmporteerd.       |  |
| Hoe artikelen te behandelen?                                                                                                    |  |
| Opslaan als concept<br>Maak conceptartikelen, niets publiceren.                                                                                                    |  |
| Onmiddellijke publicatie<br>Publiceer alles naar de live database, reeds aanwezige gegevens worden overschreven met gegevens uit het<br>bestand.<br>Deze actie kan niet ongedaan gemaakt worden! |  |
| Import instellingen                                                                                                    |  |
| Data import van bestand                                                                                                    |  |
| Productgegevens en publicatiebeheer     Alleen publicatiebeheer                                                                                                    |  |
| Meer opties                                                                                                    |  |
|                                                                                                    |  |
|                                                                                                    |  |
|                                                                                                    |  |

**9.** Je kan de voortgang van de Excel upload volgen in het tabblad taken. Zodra de status geslaagd is zal de URL toegevoegd zijn aan het artikel.

| Mijn artikelen Berichten Tak | en Abonnementen | Media Gebruikersbeheer |        |                    |                      |
|------------------------------|-----------------|------------------------|--------|--------------------|----------------------|
| Taken                        |                 |                        |        |                    | Geavanceerd filter 👻 |
|                              |                 |                        |        |                    |                      |
| Туре                         |                 | Status                 | Acties | Datum aangemaakt 🔺 | Gemaakt door         |